Contrôle d'autorités

Configuration du réservoir par défaut

• Afin de configurer la base vers laquelle s'adresser pour le contrôle :

Menu Outils - Configurer - Paramètres utilisateurs - Sites à utiliser - Site pour le contrôle d'autorités ou site cible

| Configuration                                                                                                    |
|----------------------------------------------------------------------------------------------------|
| ОК                                                                                                    |
| Paramètres utilisateurs Paramètres système (désactivé)                                                                                                    |
| Formatage Sites à utiliser Macros Codes ville / 1                                                                                                    |
| Sites a duiser (Mactos) Codes (Me / )<br>Sites configurés<br>Alexandria<br>BN<br>BNE<br>BNE<br>BNF<br>BSG<br>ONB<br>GND<br>HEBIS<br>IDREF<br>IDS-BSBE<br>COC<br>LOCNA<br>NLM<br>Renouvaud<br>RERO<br>RERO_TEST<br>BD<br>SLSP_Z3950<br>SONAR<br>SUDOC<br>SWISSPOSTERS<br>SWISSPOSTERS_OAI<br>Auth. |
|                                                                                                    |
| Cocher tout                                                                                                    |
|                                                                                                    |
|                                                                                                    |

Cette valeur est sauvegardée dans la base de registre sous « CURRENT\_USER ». Donc elle est sauvegardée par poste pour tous les utilisateurs du poste. Seules les bases IdREF ou GND sont disponibles Les autres \$0, style (DE-101) sont supprimés par script (T\_RERO.xml). Si toutes les autorités ont déjà un identifiant, il n'est donc pas nécessaire de faire le contrôle d'autorités.

#### Contrôle

Vu qu'il existe d'autres identifiants \$0 que GND ou IDREF, lors de la sélection d'une notice 🚈 par le bouton de sélection , les \$0 existants contenant (DE-588) ou (IdRef) sont conserv

-> Nous les avons supprimés dans la notice ci-dessous pour l'exemple.

Sinon :

| EZPump © ngscan.com (4.0)                        |                                                                  |
|--------------------------------------------------|------------------------------------------------------------------|
| Fichier Edition Outils Langue ?                  |                                                                  |
| 💽 🔁 1/20 🕨 🖹 Coller 👼 MARC 🛃 Irier 📶 🛢 🧇 🛱 👗 🏪 🎂 | - 🗉 🕼 🔏 🔰 DNB                                                    |
| Notice - HTML Liste Z39.50 / SRU 🙀 SRU OAI       |                                                                  |
| Site SRU                                         |                                                                  |
| DNB Service URL http://services.dnb.c            | le/sru/dnb?version=1.1&operation=searchRetrieve&maximumRecords=@ |
|                                                  |                                                                  |
| Requête SRU                                      |                                                                  |
| Index 1 Mot                                      |                                                                  |
| 3 - Verfasser : dnb.per Schweizerische Bur       | idesbahnen                                                       |
| Opérateur<br>◉ et ♡ ou                           | © sauf ☑ Exact match                                             |
| Index 2 Mot                                      |                                                                  |
|                                                  |                                                                  |
| Opérateur<br>et Ou<br>Index 3                    | Sauf                                                             |
|                                                  |                                                                  |
| Max enreg.: Packet size: Trier par :             |                                                                  |
| 20 🗘 50 Auteur/Titre imbriqués 🔻 Items: 288      |                                                                  |
| Tri/Filtre X Supprimer Tri/Filtre                | Stop 🙀 Lancer                                                    |
| Fusionner                                        |                                                                  |

| /10/2024 09:19                                                                                                    |               |       |              |             | Tris                                                                                                    |
|----------------------------------------------------------------------------------------------------|---------------|-------|--------------|-------------|----------------------------------------------------------------------------------------------------|
| EZPump © ngscan.com (4.0)                                                                                                    |               |       |              |             |                                                                                                    |
| Fichier Edition Outils Langue ?                                                                                                    |               |       |              |             |                                                                                                    |
| 8/20 ► Coller → MARC                                                                                                    | <u>T</u> rier | 1     |              | Ð           | 11 🕹 🐂 🏝 - 🗉 🎼 🔏 📔 DNB                                                                                                    |
| Notice - HTML Liste Z39.50 / SRU 👸 SF                                                                                                    | ίU            | 1     | DAI          |             |                                                                                                    |
| <ul> <li>Berner Bahnhofschronik [die Geschichte des Bal</li> <li>Erlebnispfad Brig und Umgebung Bahn - Natur -</li> <li>Rückleitungs- und Erdungshandbuch Dokumen!</li> <li>Schienenfahrzeuge reinigen Basiswissen für die</li> <li>Schweiz, offizielles Kursbuch = Suisse, indicateu</li> <li>Schweiz, offizielles Kursbuch = Suisse, indicateu</li> <li>Schweiz, offizielles Kursbuch = Suisse, indicateu</li> <li>Schweizerische Bundesbahnen (10)</li> </ul> | Sch<br>Das    | gross | risc<br>se E | the<br>Buch | Bundesbahnen<br>n der Schweizerischen Bundesbahnen 100 Jahre SBB ; 1902 - 2002 / Ronald Gohl. [Mitarb. der Red.: Ronald<br>00000nam a2200000 c 4500 |
| Das grosse Buch der Schweizerischen Bund                                                                                                    |               |       | 2            | _           |                                                                                                    |
| Die SBB in Zahlen und Fakten / SBB AG, Kon                                                                                                    |               |       |              |             |                                                                                                    |
| Geschäfts- und Nachhaltigkeitsbericht / SBB ,                                                                                                    | 1             | 001   |              |             | 96319979X                                                                                                    |
| Geschäftsbericht der SBB / Hrsg.: SBB AG Ko                                                                                                    | 2             | 003   |              |             | DE-101                                                                                                    |
| 1 Into / SBB / hrsg. von den Schweizerischen B                                                                                                    | 3             | 005   |              |             | 20171203120342.0                                                                                                    |
| SBB Geschäftsbericht Born SBB AC Komm                                                                                                    | 4             | 007   |              |             | tu                                                                                                    |
| SBB Geschäftsbericht - Bern SBB AG, Komm                                                                                                    | 5             | 008   |              |             | 011126s2001 gw          00    ger                                                                                                    |
| r SBB Nachhaltigkeitsbericht - Bern SBB AG                                                                                                    | 6             | 015   |              |             | \$a 02,A02,0914 \$2 dnb                                                                                                    |
| Umweltbericht / SBB Bern SBB AG, BahnUi                                                                                                    | 7             | 016   | 7            |             | \$2 DE-101 \$a 96319979X                                                                                                    |
| Typenskizzen der Personen-, Kranken- & Gepäc                                                                                                    | 8             | 020   |              |             | \$a 9783765471612 \$c Gewebe : EUR 28.07 \$9 978-3-7654-7161-2                                                                                      |
| 🛛 🛷 Vegetationskontrolle auf Bahnanlagen / SBB [l                                                                                                    | 9             | 020   |              |             | \$a 3765471615 \$c Gewebe : EUR 28.07 \$9 3-7654-7161-5                                                                                             |
| > 👗 Vorsignaldistanzen gnd (1)                                                                                                    | 10            | 035   |              |             | \$a (DE-599)DNB96319979X                                                                                                    |
|                                                                                                    | 11            | 035   |              |             | \$a (OCoLC)237471136                                                                                                    |
|                                                                                                    | 12            | 040   |              |             | Sa 1240 Sb ger Sc DE-101 Sd 9999                                                                                                    |
|                                                                                                    | 13            | 041   |              |             | Sa ger                                                                                                    |
|                                                                                                    | 14            | 043   |              |             | Sc XA-CH                                                                                                    |
|                                                                                                    | 15            | 044   |              |             | \$c XA-DE                                                                                                    |
|                                                                                                    | 16            | 084   |              |             | \$a 41 \$a 380 \$a 760 \$q DE-101 \$2 sdnb                                                                                                    |
|                                                                                                    | 17            | 084   |              |             | \$a 10.6a \$q DE-101 \$2 sswd                                                                                                    |
|                                                                                                    | 18            | 090   |              |             | Sab                                                                                                    |
|                                                                                                    | 19            | 110   | 2            |             | \$0 (DE-588)2032050-4 \$0 https://d-nb.info/gnd/2032050-4 \$0 (DE-101)004882385 \$a Schweizerische Bundesbahnen \$e Ve                              |
|                                                                                                    | 20            | 245   | 1            | 0           | \$a Das grosse Buch der Schweizerischen Bundesbahnen \$b 100 Jahre SBB ; 1902 - 2002 \$c Ronald Gohl. [Mitarb. der Red.                             |
|                                                                                                    | 21            | 250   |              |             | Sa 1. Aufl.                                                                                                    |
|                                                                                                    | 22            | 259   |              |             | Sa 11                                                                                                    |
|                                                                                                    | 23            | 264   |              | 1           | Sa München Sb GeraMond Sc 2001                                                                                                    |
|                                                                                                    | 24            | 300   |              |             | Sa 144 S. Sb überw. III. Kt. Sc 31 cm                                                                                                    |
|                                                                                                    | 25            | 336   |              |             | Sa unbewegtes Bild Sb sti S2 rdacontent                                                                                                    |
|                                                                                                    | 26            | 337   |              |             | Sa ohne Hilfsmittel zu benutzen Sb.n. S2 rdamedia                                                                                                   |
|                                                                                                    | 27            | 338   |              |             | Sa Band Sh nc S2 rdacarrier                                                                                                    |
|                                                                                                    | 28            | 610   | 2            | 7           | \$0 (DE-588)2032050-4 \$0 https://d-nb.info/gnd/2032050-4 \$0 (DE-101)004882385 \$a Schweizerische Bundesbahnen \$9 rswi                            |
|                                                                                                    | 29            | 648   | -            | 7           | Sa Geschichte \$9 rswk-swf \$2 and                                                                                                    |
|                                                                                                    | 30            | 655   |              | 7           | \$0 (DE-588)4145395-5 \$0 https://d-pb.info/gnd/4145395-5 \$0 (DE-101)041453956 \$a Bildband \$2 gnd-content                                        |
|                                                                                                    | 31            | 655   |              | 7           | Sa Bildband \$9 rswk-swf \$2 and                                                                                                    |
|                                                                                                    | 32            | 689   | 0            | 0           | \$0 (DE-588)2032050-4 \$0 https://d-nb.info/and/2032050-4 \$0 (DE-101)004882385 \$D h \$a Schweizerische Bundeshahnen                               |
|                                                                                                    | 33            | 689   | 0            | 1           | SA z Sa Geschichte                                                                                                    |
|                                                                                                    | 34            | 689   | 0            | 2           | SA f Sa Bildband                                                                                                    |
| < >                                                                                                    | 35            | 689   | 0            | -           | \$5 DF-101 \$5 DF-101                                                                                                    |
| 📧 💥 🔑 🕤 📇 Σ 🔳 📝 🗖 MARC                                                                                                    | 36            | 700   | 1            |             | \$0 (DE-588)115589872 \$0 https://d-nb.info/gnd/115589872 \$0 (DE-101)115589872 \$a Gohl, Ronald \$d 1957- \$e Verfasser                            |
|                                                                                                    |               |       | -            | -           |                                                                                                    |

Tris

| 1202   | - (   |       |                                                                                                    |
|--------|-------|-------|----------------------------------------------------------------------------------------------------|
| EZPL   | ımı   | p©    | ngscan.com (4.0)                                                                                                    |
| ichier | E     | ditic | on Outils Langue ?                                                                                                    |
| G      | 9     | 8     | 3/20 🕨 🖡 Coller 🌫 MARC 💱 Irier 📊 🤜 🍄 📖 👗 🔓 🎂 ~ 🗉 🕼 🔏 DNB                                                                                |
| Notice | e - I | HTM   | L Liste Z39.50 / SRU 🛃 SRU OAI                                                                                                    |
| ource  | DN    | JB    | Type a matériel textuel                                                                                                    |
|        | -     |       |                                                                                                    |
| Date   | 1-    | 200   | 11 Date2: Date tn/PuhStat: s                                                                                                    |
| PIP    | ub    | av    | v Lang: ger Type: a Bib Level: m                                                                                                    |
| Enc    | Lv    | 1:    | Festschr.: 0 Conf pub: 0 Contents: IIII                                                                                                 |
|        |       |       |                                                                                                    |
| LDR    |       | 00    | 0000nam a2200000 c 4500                                                                                                    |
| 008    | Ħ     | 0     | 11126s2001 gw            00    ger d                                                                                                    |
| 020    |       | \$2   | a 3765471615 \$c Gewebe : EUR 28.07                                                                                                    |
| 020    |       | \$2   | a 9783765471612 \$c Gewebe : EUR 28.07                                                                                                  |
| 040    |       | \$2   | a 1240 \$b ger \$d 9999 \$d RERO ngscan                                                                                                 |
| 072    |       | 7 \$3 | a s1zz \$2 rero                                                                                                    |
| 245    | 0     | 4 \$3 | a Das grosse Buch der Schweizerischen Bundesbahnen : \$b 100 Jahre SBB ; 1902 - 2002 / \$c Ronald Gohl. [Mitarb. der Red.: Ronald Gohl] |
| 250    |       | \$2   | a 1. Aufl.                                                                                                    |
| 264    |       | 1 \$2 | a München : \$b GeraMond, \$c 2001                                                                                                    |
| 300    |       | \$2   | a 144 S. : \$b überw. III., Kt. ; \$c 31 cm                                                                                             |
| 336    |       | \$1   | o sti \$2 rdacontent                                                                                                    |
| 337    |       | \$1   | o n \$2 rdamedia                                                                                                    |
| 338    |       | \$1   | o nc \$2 rdacarrier                                                                                                    |
| 700    | 1     | \$    | a Gohl, Ronald, \$d 1957- \$4 aut                                                                                                    |
| 710    | 2     | \$    | a Schweizerische Bundesbahnen                                                                                                    |
| 900    |       | 1 \$2 | a DNB \$b 20220225                                                                                                    |
| 919    |       | 7 \$0 | 0 (DE-588)4145395-5 \$0 https://d-nb.info/gnd/4145395-5 \$0 (DE-101)041453956 \$a Bildband \$2 gnd-content                              |
| 919    |       | 7 \$2 | a Bildband \$9 rswk-swf \$2 gnd                                                                                                    |
| 919    |       | 7 \$2 | a Geschichte \$9 rswk-swf \$2 gnd                                                                                                    |
| 919    | 2     | 7 \$2 | a Schweizerische Bundesbahnen \$9 rswk-swf \$2 gnd                                                                                      |

Vous pouvez dès lors lancer le contrôle d'autorités en cliquant sur le personnage 🚨 de la barre des menus.

#### Résultat :

930 \$a (DNB) 96319979X

| O GND database                                                                             |                     |     | - 🗆               | ×  |
|--------------------------------------------------------------------------------------------|---------------------|-----|-------------------|----|
| Ces résultats sont une aide et ne peuvent être considérés comme entièrement fiables        | 0                   |     |                   |    |
| Pour contrôle sur site, un double clic sur la colonne ID est recommandé                    |                     |     | Filtre syntaxique |    |
| Data                                                                                       | ID (Dbl clic)       | Fct | Change (Dbl clic) | ^  |
| 700 1  \$a Gohl, Ronald, \$d 1957- \$4 aut                                                 |                     |     |                   |    |
| 100 1 \$a Gohl, Ronald \$d 1957-                                                           | (DE-588)115589872   | aut | Change            |    |
| 710 2 \$a Schweizerische Bundesbahnen                                                      | 1                   | aut |                   |    |
| 110 2 \$a Aargauische Südbahn                                                              | (DE-588)1085884554  |     | G Change          | 71 |
| 110 2 \$a Ärztlicher Dienst der SBB, der Allgemeinen Bundesverwaltung und der PTT-Betriebe | (DE-588)1086300726  |     | Change            |    |
| 110 2 \$a Bahnärztlicher Dienst \$g Bern                                                   | (DE-588)6013803-8   |     | Change            |    |
| 110 2 \$a Behördendelegation für den Regionalverkehr Zürich                                | (DE-588)5561738-4   |     | Change            |    |
| 110 2 \$a Bundesbahndirektion Karlsruhe \$b Schiffsbetriebe                                | (DE-588)2040217-X   |     | G Change          |    |
| 110 2 \$a Eisenbahngesellschaft Wohlen-Bremgarten                                          | (DE-588)1085911209  |     | Change            |    |
| 110 2 \$a Fachstelle für Denkmalschutzfragen                                               | (DE-588)10203336-5  |     | Change            |    |
| 110 2 \$a Gesellschaft der Ingenieure der SBB                                              | (DE-588)2158844-2   |     | G Change          |    |
| 110 2 \$a Hauptwerkstätten SBB Zürich                                                      | (DE-588)1090460007  |     | Change            |    |
| 110 2 \$a Pensionskasse Schweizerische Bundesbahnen                                        | (DE-588)1086044711  |     | Change            |    |
| 110 2 \$a SBB Cargo                                                                        | (DE-588)10096237-3  |     | Change            |    |
| 110 2 \$a SBB Fachstelle für Denkmalpflege                                                 | (DE-588)1046760114  |     | Change            |    |
| 110 2 \$a SBB GmbH \$g Konstanz                                                            | (DE-588) 1085858588 |     | Change            |    |
| 110 2 \$a SBB Historic                                                                     | (DE-588)5562972-6   |     | Change            |    |
| 110 2 \$a SBB Human Resources                                                              | (DE-588)1068415711  |     | Change            |    |
| 110 2 \$a SBB Werkstätte Zürich                                                            | (DE-588)1087187923  |     | Change            |    |
| 110 2 \$a Schweizerische Bundesbahnen                                                      | (DE-588)2032050-4   |     | G Change          | ~  |

Cette grille contient

L'autorité source en fonds bleuLes autorités IDREF ou GND trouvées

T

L'id de l'autorité dans le réservoir (\$0)
Une colonne pour changer par double clic l'autorité de la notice devant être changée

Pour plus d'efficacité et de lisibilité, vu la présence de notices d'autorités liées, la case à cocher « Filtre syntaxique » permet une comparaison sémantique et n'afficher que les autorités contenant l'autorité source.

#### Exemple : sans filtre

| O GND database                                                                                                    |                     | — 🗆 X                   |
|----------------------------------------------------------------------------------------------------|---------------------|-------------------------|
| Ces résultats sont une aide et ne peuvent être considérés comme entièrement fiables<br>Pour contrôle sur site, un double clic sur la colonne ID est recommandé |                     | Filtre syntaxique       |
| Data                                                                                                    | ID (Dbl clic)       | Fct Change (Dbl clic) ^ |
| 710 2 \$a Schweizerische Bundesbahnen                                                                                                    |                     |                         |
| 110 2 \$a Aargauische Südbahn                                                                                                    | (DE-588)1085884554  | Change                  |
| 110 2 \$a Ärztlicher Dienst der SBB, der Allgemeinen Bundesverwaltung und der PTT-Betriebe                                                                     | (DE-588)1086300726  | Change                  |
| 110 2 \$a Bahnärztlicher Dienst \$g Bern                                                                                                    | (DE-588)6013803-8   | Change                  |
| 110 2 \$a Behördendelegation für den Regionalverkehr Zürich                                                                                                    | (DE-588)5561738-4   | Change                  |
| 110 2 \$a Bundesbahndirektion Karlsruhe \$b Schiffsbetriebe                                                                                                    | (DE-588)2040217-X   | Change                  |
| 110 2 \$a Eisenbahngesellschaft Wohlen-Bremgarten                                                                                                    | (DE-588)1085911209  | Change                  |
| 110 2 \$a Fachstelle für Denkmalschutzfragen                                                                                                    | (DE-588) 10203336-5 | Change                  |
| 110 2 \$a Gesellschaft der Ingenieure der SBB                                                                                                    | (DE-588)2158844-2   | Change                  |
| 110 2 \$a Hauptwerkstätten SBB Zürich                                                                                                    | (DE-588)1090460007  | Change                  |
| 110 2 \$a Pensionskasse Schweizerische Bundesbahnen                                                                                                    | (DE-588)1086044711  | Change                  |
| 110 2 \$a SBB Cargo                                                                                                    | (DE-588)10096237-3  | Change                  |
| 110 2 \$a SBB Fachstelle für Denkmalpflege                                                                                                    | (DE-588)1046760114  | Change                  |
| 110 2 \$a SBB GmbH \$g Konstanz                                                                                                    | (DE-588)1085858588  | Change                  |
| 110 2 \$a SBB Historic                                                                                                    | (DE-588)5562972-6   | Change                  |
| 110 2 \$a SBB Human Resources                                                                                                    | (DE-588)1068415711  | Change                  |
| 110 2 \$a SBB Werkstätte Zürich                                                                                                    | (DE-588)1087187923  | Change                  |
| 110 2 \$a Schweizerische Bundesbahnen                                                                                                    | (DE-588)2032050-4   | Change                  |

Avec Filtre :

| O GND database                                                                                                    |                     |     | - 🗆               | $\times$ |
|----------------------------------------------------------------------------------------------------|---------------------|-----|-------------------|----------|
| Ces résultats sont une aide et ne peuvent être considérés comme entièrement fiables<br>Pour contrôle sur site, un double clic sur la colonne ID est recommandé |                     | V   | Filtre syntaxique |          |
| Data                                                                                                    | ID (Dbl clic)       | Fct | Change (Dbl clic) | ^        |
| 710 2 \$a Schweizerische Bundesbahnen                                                                                                    |                     |     |                   |          |
| 110 2 \$a Pensionskasse Schweizerische Bundesbahnen                                                                                                    | (DE-588)1086044711  |     | Change            |          |
| 110 2 \$a Schweizerische Bundesbahnen                                                                                                    | (DE-588)2032050-4   |     | Change            |          |
| 110 2 \$a Schweizerische Bundesbahnen \$b Abteilung Informatik                                                                                                 | (DE-588) 1090457693 |     | Change            |          |
| 110 2 \$a Schweizerische Bundesbahnen \$b Abteilung Kommunikation                                                                                              | (DE-588) 16034063-9 |     | Change            |          |
| 110 2 \$a Schweizerische Bundesbahnen \$b Abteilung Kommunikation Bern                                                                                         | (DE-588) 1085896099 |     | Change            |          |
| 110 2 \$a Schweizerische Bundesbahnen \$b Abteilung Organisation und Informatik                                                                                | (DE-588)1087187737  |     | Change            |          |
| 110 2 \$a Schweizerische Bundesbahnen \$b Amtliches Reisebureau \$g Berlin                                                                                     | (DE-588)5549648-9   |     | Change            |          |
| 110 2 \$a Schweizerische Bundesbahnen \$b Anlagen-Management                                                                                                   | (DE-588)1086066871  |     | Change            |          |
| 110 2 \$a Schweizerische Bundesbahnen \$b Arbeitsgruppe der langfristigen Gesamtplanung                                                                        | (DE-588)1086060881  |     | Change            |          |
| 110 2 💲 Schweizerische Bundesbahnen \$b Bau GD \$b Zentralstelle für Lärmfragen                                                                                | (DE-588)1085817172  |     | Change            |          |
| 110 2 \$a Schweizerische Bundesbahnen \$b Bauabteilung                                                                                                    | (DE-588)5535809-3   |     | Change            |          |
| 110 2 \$a Schweizerische Bundesbahnen \$b Baudirektion                                                                                                    | (DE-588)5134772-6   |     | Change            |          |

Par un clic double sur la colonne Change, le \$0 est inséré dans la notice source

| Date1: 2001 | Date2:       | Date tp/PubStat: s |               |
|-------------|--------------|--------------------|---------------|
| PI Pub: gw  | Lang: ger    | Туре: а            | Bib Level: m  |
| Enc LvI:    | Festschr.: 0 | Conf pub: 0        | Contents: III |

| LDR |   | 00    | 000nam a2200000 c 4500                                                                                                    |
|-----|---|-------|----------------------------------------------------------------------------------------------------|
| 008 |   | 01    | 11126s2001 gw            00    ger d                                                                                                    |
| 020 |   | \$2   | a 3765471615 \$c Gewebe : EUR 28.07                                                                                                    |
| 020 |   | \$2   | a 9783765471612 \$c Gewebe : EUR 28.07                                                                                                  |
| 040 |   | \$2   | a 1240 \$b ger \$d 9999 \$d RERO ngscan                                                                                                 |
| 072 |   | 7 \$2 | a s1zz \$2 rero                                                                                                    |
| 245 | 0 | 4 \$2 | a Das grosse Buch der Schweizerischen Bundesbahnen : \$b 100 Jahre SBB ; 1902 - 2002 / \$c Ronald Gohl. [Mitarb. der Red.: Ronald Gohl] |
| 250 |   | \$2   | a 1. Aufl.                                                                                                    |
| 264 |   | 1 \$2 | a München : \$b GeraMond, \$c 2001                                                                                                    |
| 300 |   | \$2   | a 144 S. : \$b überw. III., Kt. ; \$c 31 cm                                                                                             |
| 336 |   | \$1   | o sti \$2 rdacontent                                                                                                    |
| 337 |   | \$1   | o n \$2 rdamedia                                                                                                    |
| 338 |   | \$1   | o nc \$2 rdacarrier                                                                                                    |
| 700 | 1 | \$    | a Gohl, Ronald \$d 1957- \$0 (DE-588)115589872 \$4 aut                                                                                  |
| 710 | 2 | \$    | a Schweizerische Bundesbahnen \$0 (DE-588)2032050-4                                                                                     |
| 900 |   | 1 \$2 | a DNB \$b 20220225                                                                                                    |
| 919 |   | 7 \$0 | ) (DE-588)4145395-5 \$0 https://d-nb.info/gnd/4145395-5 \$0 (DE-101)041453956 \$a Bildband \$2 gnd-content                              |
| 919 |   | 7 \$2 | a Bildband \$9 rswk-swf \$2 gnd                                                                                                    |
| 919 |   | 7 \$2 | a Geschichte \$9 rswk-swf \$2 gnd                                                                                                    |
| 919 | 2 | 7 \$2 | a Schweizerische Bundesbahnen \$9 rswk-swf \$2 gnd                                                                                      |
| 930 |   | \$2   | a (DNB) 96319979X                                                                                                    |

#### Un double clic dans la colonne ID permet d'afficher la page concernée de l'autorité :

| GND                                  |                                                                                                    |
|--------------------------------------|----------------------------------------------------------------------------------------------------|
| Link zu diesem<br>Datensatz          | https://d-nb.info/gnd/2032050-4                                                                                                    |
| Organisation                         | Schweizerische Bundesbahnen                                                                                                    |
| Andere Namen                         | Swiss Federal Railways (Englisch, Code: eng)<br>Chemins de fer fédéraux suisses (Französisch, Code: fre)<br>SBB (Abkürzung)<br>Schweizerische Eisenbahnen<br>SBB AG<br>Ferrovie federali svizzere (Italienisch, Code: ita)<br>FFS (Abkürzung)<br>Federal Railways (Schweiz)<br>CFF (Abkürzung)<br>Bundesbahnen (Schweiz)<br>Viafiers federalas svizras<br>Zwitsersche Bondsspoorwegen |
| Quelle                               | Zefix<br>Homepage (Stand: 18.09.2017):<br>https://www.sbb.ch/de/home.html<br>Wikipedia (Stand: 16.06.2015):<br>https://de.wikipedia.org/wiki/Schweizerische_Bundesbahnen                                                                                                    |
| Zeit                                 | 01.01.1902-                                                                                                    |
| Land                                 | Kanton Bern (XA-CH-BE)                                                                                                    |
| Vorgänger                            | Schweizerische Centralbahn<br>Jura-Simplon-Bahn (Körperschaft)<br>Vereinigte Schweizerbahnen                                                                                                    |
| Geografische <mark>r</mark><br>Bezug | Ort: Bern<br>Wirkungsraum: Schweiz                                                                                                    |
| Weitere Angaben                      | In der Schweiz waren im 19. Jahrhundert noch alle Bahnen im                                                                                                    |

Le bouton GND (si réservoir par défaut est IDREF), permet de lancer le contrôle d'autorités vers l'autre réservoir. Le bouton contiendra IDREF si le réservoir par défaut est GND.

|      | database                                                                                                    |               |     | — D               | × |
|------|----------------------------------------------------------------------------------------------------|---------------|-----|-------------------|---|
| ♪    | Ces résultats sont une aide et ne peuvent être considérés comme entièrement fiables<br>Pour contrôle sur site, un double clic sur la colonne ID est recommandé | Q GND         |     | Filtre syntaxique | ø |
| Data |                                                                                                    | ID (Dbl clic) | Fct | Change (Dbl clic) | ) |

II suffit alors d'exporter le tout dans ILS ou ALMA par le bouton

| Collectivité                       | Ŧ |
|------------------------------------|---|
| Collectivité                       |   |
| Nom * Schweizerische Bundesbahnen  |   |
| Unités subordonnées 🕂 📋            |   |
| Lieu du congrès Exemple : Lausanne | ť |
| Numéro du congrès Exemple: 4       | ú |
| Date du congrès Exemple : 1989     | ú |
| Congrès                            |   |
| Identifiant 💼                      |   |
| Type * GND                         | • |
| Valeur * 2032050-4                 |   |

Tris